### CM/ECF Electronic New Civil Case Opening Quick Reference Guide for Attorneys and Law Firm Staff

United States District Court - Southern District of Florida

## Selecting the **Office**: This is determined by:

- the county in which the incident occurred occasioning the law suit (If not applicable, then 2)
- the county of the residence of first listed plaintiff (If not applicable, then 3)
- the county of residence of first listed defendant

#### District is divided into **5 divisions**:

- 1. **Ft. Pierce**: Highlands, Indian River, Martin, Okeechobee and St. Lucie Counties
- 2. West Palm Beach: Palm Beach County
- 3. Fort Lauderdale: Broward County
- 4. Miami: Miami-Dade County
- 5. Key West: Monroe County

## Select the **Case type** according to the table below:

| CV                                                                   | MC                                                                                         |
|----------------------------------------------------------------------|--------------------------------------------------------------------------------------------|
| Complaint                                                            | Application for Extradition                                                                |
| Complaint RE: Seaman                                                 | Application for Judicial<br>Assistance/Letter Rogatory                                     |
| Complaint for Forfeiture                                             | Application for Stay of<br>Execution                                                       |
| Interpleader Complaint                                               | Bankruptcy Motion<br>(Complaint) for Stay and<br>Other Intermediate<br>Requests for Relief |
| Motion (Complaint) for<br>Writ of Error Corum<br>Nobis               | Motion (Complaint) RE:<br>Property of Dead Seaman                                          |
| Motion (Complaint) to<br>Enforce/Quash/COMPEL<br>Arbitration Award   | Motion (Complaint) for<br>Appointment of Counsel<br>(Capital Cases)                        |
| Motion (Complaint) to<br>Vacate/Set Aside/Correct<br>Sentence (2255) | Motion (Complaint) to<br>CONFIRM Arbitration Award                                         |
| Notice of Condemnation                                               | Motion (Complaint) to<br>Extend Time to File CAFRA<br>Case                                 |
| Notice of Removal                                                    | Order (Complaint) for<br>Appointment of Receiver                                           |
| Petition (Complaint) by<br>Prisoner for Writ of<br>Mandamus          | Petition (Complaint) for<br>Protection of a Juror                                          |
| Application/Petition<br>(Complaint) for Writ of<br>Habeas Corpus     | Petition (Complaint) to<br>Enforce RE: Government<br>Agency                                |
|                                                                      | Petition (Complaint) to<br>Perpetuate Testimony                                            |
|                                                                      | Petition/Motion (Complaint)<br>RE: Subpoena from Another<br>District                       |
|                                                                      | Registration of Foreign<br>Judgment                                                        |
|                                                                      |                                                                                            |

### Enter all the STATISTICAL

**INFORMATION** necessary information on CM/ECF screens as follows.

#### Jurisdiction: There are five options.

- 1. U.S. Government Plaintiff
- 2. U.S. Government Defendant
- 3. Federal Question (system default)
- Diversity (Citizenship fields required for both plaintiff & defendant)
- 5. Local Question

Cause of Action & Nature of Suit: Use alpha-numeric codes in the filter fields.

**Origin:** Select 1 (Original Proceeding) or 2 (Removal from State Court)

#### **Citizenship plaintiff/Citizenship defendant**: Complete these fields only if the Jurisdiction, selected above, was 4

Jury Demand: Select the appropriate code from the drop-down list.

Class Action: Skip this option.

Demand (\$000): Leave blank.

Arbitration Code: Leave blank.

**County**: Select the county corresponding with the Office Code selected under divisional office (previous) screen.

#### Fee Status:

(Diversity).

- fp (in forma pauperis): for COURT USE ONLY
- **none (no fee required)**: for US Attorney use only
- **pd (Paid)**: if being paid electronically with this filing, through pay.gov
- **pend (IFP pending)**: if submitting a motion to proceed in forma pauperis with filing
- wv (waived): for 28USC2255 cases only

Fee Date: System generated. Do not modify.

Date Transfer: Leave blank.

ADDING PARTIES: Add parties in the exact order they are listed on the initiating document.

Search for the party name and highlight the name already in the database to prevent duplicate parties.

If more than 1 party matches your search, **double-click** on the name **to display** any additional **details** for each.

Use **upper** and **lower case** letters to input names.

Do not enter any address information.

Modify the **party role** type to the correct role (defaults to defendant).

Verify all party information, role, and spelling before accepting.

**Use** the **icons** to **edit**, **delete**, or **add** alias, corporate parent, & other affiliate information.

A lead event <u>must</u> be selected to ensure the case is processed.

# Upload the following PDF documents (if applicable) in the order listed below:

- Main Document:
- Initiating Document (Complaint, Notice of Removal, etc.)
  Attachments:
- 1. Civil Cover Sheet (JS-44)
- 2. Summons(es) or Motion to Proceed In Forma Pauperis
- (IFP)3. Exhibits to Initiating Document the lead event.

### ADDITIONAL TIPS:

- <u>Do not click the back button once</u> you begin the process.
- Complete the entire process as instructed in this Case Opening Guide.
- Enter all necessary information on the CM/ECF screens.
- Docket the lead event and upload all pdfs documents as instructed above.
- Enter all necessary information on the pay.gov screens.
- <u>Do not</u> attempt to open the same case twice.
- Refer to the CM/ECF Electronic New Civil Case Opening Guide for additional details.

If you have any questions or need assistance during the case opening process, please contact the Help Desk at 1-888-318-2260.